# Recommended settings for Dragon 13

To adjust Dragon settings go to DragonBar> tools> options

Follow the recommended settings below, then click Apply> OK

#### Correction tab

| Playback/Text-t                                                                                                    | o-speech                                                                                                    | Miscellaneous                                                                | Data            |
|----------------------------------------------------------------------------------------------------|----------------------------------------------------------------------------------------------------|------------------------------------------------------------------------------|-----------------|
| Correction                                                                                                    | Commands                                                                                                    | View                                                                         | Hot keys        |
| <ul> <li>"Select" com</li> <li>"Select" com</li> <li>"Correct" con</li> <li>"Spell" comm</li> <li>Automatically</li> <li>Automatic pla</li> <li>Show Smart F</li> <li>Correction Men</li> <li>Show o</li> <li>Show o</li> <li>Anchor</li> <li>Enable</li> <li>Show no m</li> </ul> | mands bring up Con<br>mands search back<br>mands bring up Spelli<br>add words to the ac<br>yback on correction<br>format Rules<br>u<br>nly the choices<br>double-click to com<br>ore than 9 | ection menul<br>wards<br>elling Window<br>ng Window<br>ctive vocabulary<br>n |                 |
|                                                                                                    |                                                                                                    | F                                                                            | estore defaults |

### Command tab

| Playback/Text-to-spee                        | ch                       | Miscellaneous     | Data             |
|----------------------------------------------|--------------------------|-------------------|------------------|
| Correction                                   | Commands                 | View              | Hot keys         |
| ause <mark>r</mark> equired before co        | mmands                   | nonononono        |                  |
| Short                                        | <b>-</b>                 | long              |                  |
| (0.1 sec)                                    |                          | (1 sec)           |                  |
| Enable mouse motion                          | commands                 | Speed             |                  |
| Enable HTML support                          | t.                       | C -               |                  |
| Enable commands                              | s in HTML windo          | WS                |                  |
| Require "Click" to                           | select hyperlink         | s in HTML windows |                  |
|                                              |                          |                   |                  |
| Require "Click" to sele                      | ect menus                |                   |                  |
| Reguire "Click" to sele                      | ect buttons and          | other controls    |                  |
| Enable recognition mo                        | de s <u>w</u> itching co | mmands            |                  |
| Enable We <u>b</u> search c                  | ommands                  |                   |                  |
| Enable Desktop searc                         | ch commands              |                   |                  |
| ] Display search te <u>x</u> t be            | fore performing :        | search            |                  |
| Enable E-mail and Cal                        | endar command            | s                 |                  |
| Enable Cut shortcut c                        | ommands                  |                   |                  |
| Enable <u>D</u> elete shortcu                | it commands              |                   |                  |
| Enable Copy shortcut                         | commands                 |                   |                  |
| Enable multiple text m                       | atches                   |                   |                  |
| Enable launching from                        | the Start menu           |                   |                  |
| Enable launching from                        | the desktop              |                   |                  |
| ft <u>v</u> ariable <mark>del</mark> imiter: | [                        |                   |                  |
| ght variable delimiter:                      | ]                        |                   |                  |
|                                              | Commands                 |                   | Restore defaults |

#### View tab

Change the Mode depending on whether you want the DragonBar docked to the top or the bottom of the screen.

| All provides the provides the second second | to-speech            | Miscellaneous            | Data    |
|---------------------------------------------|----------------------|--------------------------|---------|
| Correction                                  | Commands             | View                     | Hot key |
| )ragon Bar                                  |                      |                          |         |
| Proview:                                    |                      | Mode:                    |         |
| TEVIEW.                                     |                      | Mode:                    |         |
|                                             |                      | Docked to Tor            | v.      |
|                                             |                      |                          |         |
|                                             |                      | Ocked to Bot             | tom     |
|                                             |                      | Eloating                 |         |
|                                             |                      | 🗇 <u>C</u> ling          |         |
| 8 8 0 4                                     | / w (                | Tray Icon Only           |         |
|                                             |                      | 5 <u>-</u>               |         |
|                                             |                      | Show extras              |         |
| Southe Day                                  |                      |                          |         |
| ICSUILS DUX                                 |                      |                          |         |
| 🔜 🔽 And                                     | :h <u>o</u> r        | A <u>u</u> to-hide delay | r.      |
| Sho                                         | ow preliminary resul | ts Never hide            |         |
| Bee                                         | ep after recognition |                          |         |
|                                             |                      |                          |         |
|                                             |                      |                          |         |

#### Hot keys

Set hotkeys to toggle the microphone between on and off, and also between on and sleep.

Choose keys that you don't need for any other purpose. To change the hotkeys, click 'microphone on/off', then *Edit*, then press desired key. Do the same for 'Microphone sleep/on'.

| Playback/Text+       | to-speech                                                                                                    | Miscellaneous   | Data           |
|----------------------|----------------------------------------------------------------------------------------------------|-----------------|----------------|
| Correction           | Commands                                                                                                    | View            | Hot key        |
| Hotkey               |                                                                                                    | Key Combination | n              |
| Microphone on        | /off                                                                                                    | {Pause}         | -              |
| Force comman         | 1 recognition                                                                                                  | {Ctd}           |                |
| Force dictation      | recognition                                                                                                    | {Shift}         |                |
| Dragon Bar men       | ni in the second second second second second second second second second second second second second second se | {NumKev*}       |                |
| Microphone sleep /on |                                                                                                    | {F5}            | _              |
| Pressto-talk         | opron                                                                                                    | 0.01            |                |
| DictationBox         |                                                                                                    | {Ctd+Shift+D}   |                |
| Playback             |                                                                                                    | {Shift+NumKev-  | }              |
| Fast Playback        |                                                                                                    | {Shift+NumKev*  | }              |
| Next Field           |                                                                                                    | {Ctrl+Shift+N}  |                |
| -                    |                                                                                                    | Edit Re         | store defaults |
|                      |                                                                                                    |                 |                |

#### Data tab

| Correction                                                        | Commands                                                     | View                                  |                        | Hot keys            |
|-------------------------------------------------------------------|--------------------------------------------------------------|---------------------------------------|------------------------|---------------------|
| Playback/Text+                                                    | o-speech                                                     | Miscellaneou                          | JS                     | Data                |
| Store correction<br>Conserve disk s                               | s in archive<br>space required by used for playback:         | ser profile (for po                   | An<br>rtability)<br>MB | c <u>h</u> ive size |
|                                                                   | ation with documer                                           | t Never                               | •]                     |                     |
| Don't back up t<br>Run Accuracy<br>Data Collection<br>Collect rec | user profile<br>Tuning at the time s<br>ognition data to ser | cheduled by you<br>nd to Nuance at    | ir Administr           | ator.               |
| Disk space                                                        | by your Administrat<br>e).<br>e currently used for t<br>Data | or (may consume<br>this feature: 0 Mi | e up to 500            | I MB of             |
|                                                                   |                                                              | Ad <u>v</u> anced                     | Res                    | tore defaults       |
|                                                                   |                                                              |                                       |                        |                     |

#### Miscellaneous

Adjust the *Speed vs Accuracy* slider bar depending on how fast and accurately Dragon is working. There is a trade-off between speed and accuracy. If recognition accuracy is high but Dragon is working slowly, move the sidebar towards the left. If speed is good but recognition accuracy is not so good, move the slider bar towards the right.

The more powerful your computer is (with a fast processor and at least 8 GB of RAM) the more you will be able to move the slider bar towards the right, and have Dragon working at a good speed *and* with a high level of recognition accuracy.

It is important to check 'Automatically save the profile changes'.

|                                                               | Commands                                                        | View                                      | Hot keys         |
|---------------------------------------------------------------|-----------------------------------------------------------------|-------------------------------------------|------------------|
| Playback/Text-t                                               | o-speech                                                        | Miscellaneous                             | Data             |
| When the User F<br>Show the Le<br>Have the mic<br>Launch Drac | Profile Opens<br>aming Center<br>prophone on but asle<br>ponPad | ep                                        |                  |
|                                                               | join au                                                         |                                           |                  |
| When the User F                                               | Profile Closes                                                  |                                           |                  |
| Automatically                                                 | v save the profile cha                                          | inges 4                                   |                  |
| Speed up. Acour                                               | 201                                                             |                                           |                  |
| Fastest<br>Response                                           |                                                                 | 0                                         | Most<br>Accurate |
| Use menus that<br>Voice enable m                              | t are compatible with<br>ienus, buttons, and o                  | screen readers<br>ther controls, excludin | g:               |
| Launch Dragor                                                 | n in QuickStart mode                                            | when Windows starts                       |                  |
|                                                               |                                                                 |                                           |                  |
|                                                               |                                                                 | minutes of silence                        | e                |
| it the microphone                                             | e to sleep alter j                                              |                                           |                  |
| ut the microphone<br>Alert when aud                           | io quality is low                                               |                                           |                  |
| ut the microphone<br>] Alert when aud<br>] Use the Dictatio   | io quality is low<br>on Box for unsupport                       | ed applications                           |                  |
| ut the microphone<br>] Alert when aud<br>] Use the Dictation  | io quality is low<br>on Box for unsupport                       | ed applications                           |                  |

## Playback / Text to speech

You shouldn't generally need to adjust anything on this tab.

| Correction Commands                                                    | s View                 | Hot keys                                 |
|------------------------------------------------------------------------|------------------------|------------------------------------------|
| Playback/Text-to-speech                                                | Miscellaneous          | Data                                     |
|                                                                        |                        |                                          |
| layback attributes                                                     |                        | 100 (*)                                  |
| Playback volume:                                                       | Playback speed:        | 100                                      |
| Fast- <u>f</u> orward volume: 100 🚔                                    | Fast-forward speed:    | 150 🛓                                    |
| Rewind volume: 100 🚔                                                   | Rewind speed:          | 150 🚔                                    |
| V Play Rewind/Fast-Forward so                                          | und                    |                                          |
| Text to speech attributes                                              |                        |                                          |
| Volume:                                                                | Pitch:                 |                                          |
| The second second second                                               | USO PRESIDENTIAL       | ENDER FORM                               |
|                                                                        |                        | an an an an an an an an an an an an an a |
| • • •                                                                  | THE REPORT OF THE      | torestor toresto                         |
| Speed:                                                                 | Voice:                 |                                          |
|                                                                        | British English Serena | •                                        |
| ana ang 📕 ana ang ang ang ang ang ang ang ang ang                      | N.,                    |                                          |
| ext-to-speech previe <u>w</u>                                          |                        |                                          |
| Press the Read text button to hea<br>engine read the text in this box. | ar the text-to-speech  |                                          |
| Rea                                                                    | d text                 |                                          |
| Unload text to speech                                                  | Res                    | tore defaults                            |